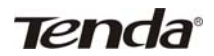

# 目 录

| 第一章 TED8620B 调制解调器简介   | 1  |
|------------------------|----|
| 1.1 产品特性               | 1  |
| 1.1.1 特点               | 1  |
| 1.1.2 协议               | 1  |
| 1.1.3 数据封装             | 1  |
| 1.2 包装内容               | 2  |
| 1.3 环境需求说明             | 2  |
| 1.4 TED8620B 外观名称      | 2  |
| 1.4.1 TED8620B 面板指示灯说明 | 2  |
| 1.4.2 TED8620B 接口说明    | 4  |
| 第二章 TED8620B 硬件安装      | 5  |
| 第三章 TED8620B 上网设置      | 7  |
| 3.1 RFC 静态 IP 上网方式     | 7  |
| 3.1.1 上网方式说明           | 7  |
| 3.1.2 IP 地址设置          | 7  |
| 3.2 RFC1483 动态 IP 上网方式 | 10 |
| 3.2.1 PPPOE 拔号说明       | 10 |
| 3.2.2 WinPoET 拔号软件的安装  | 10 |
| 第四章常见问题解答              | 14 |
| 4.1 ADSL 可以支持局域网共享上网吗? | 14 |
| 4.2 局域网用户如何设定动态获取 IP?  | 14 |

# 第一章 TED8620B 调制解调器简介

## 1.1 产品特性

欢迎使用吉祥腾达公司 TED8620B 调制解调器。

#### 1.1.1 特点

- ◆ 纯桥接方式, 支持 64 组 VPI/VCI 设置;
- ◆ 最高下行/上行速率: 8Mbps/1Mbps;
- ◆ 最大传输距离 5.4 公里;
- ◆ 完善、友好的用户配置界面,符合目前流行的Server/Browser 模式。

#### 1.1.2 协议

支持全速率 ADSL 标准:

- ANSI T1. 413 Issue 2
- ITU-T G 992. 1 (G. dmt)
- ITU-T G 992. 2 (G. Lite)
- MultiMode

### 1.1.3 数据封装

◆ 支持 RFC 1483 Bridge

# 1.2 包装内容

Tenda

请检查您的包装盒内是否具有以下物品:

- ◆ TED8620B 调制解调器一台;
- ◆ 中文用户手册一本;
- ◆ 开关变压器 (AC9V/1A) 一个;
- ◆ ADSL Splitter (分离器) 一个;
- ◆ RJ45 网络线一根;
- ◆ RJ11 电话线两根;
- ♦ 快速安装指南一张;
- ◆ 产品保修卡一张。

如您缺少以上物品,请与经销商或本公司联络。

# 1.3 环境需求说明

为使您的调制解调器发挥最优的性能,我们推荐使用以下的计算机 配置:

- ◆ Pentium 233MHz 或更高
- 64MB 内存或更高
- ◆ 10M Base T 以太网卡或更高速
- ♦ WIN9X WIN2000 WINXP WINME WINNT

## 1.4 TED8620B 外观名称

#### 1.4.1 TED8620B 面板指示灯说明

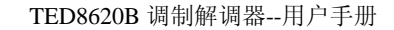

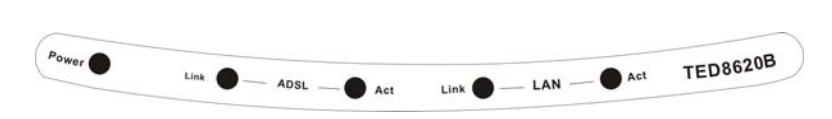

Tenda

图 1.1 TED8620B 面板

TED8620B 面板有 5 个指示灯,通过观察它们的状态,可以判断调制解调器工作是否正常,各指示灯意义如下:

| LED 指示灯   | 颜色 | 状态                   | 描述                   |  |
|-----------|----|----------------------|----------------------|--|
|           | 绿色 | 亮                    | 毫 表示 TED8620B 电源已接通。 |  |
| POWER     | _  | 不亮 表示 TED8620B 电源断开。 |                      |  |
|           | 绿色 | 亮                    | TED8620B 与计算机网卡或交换   |  |
| LAN_LINK  |    |                      | 机已建立连接。              |  |
|           |    | 不亮                   | TED8620B 与计算机网卡或交换   |  |
|           |    |                      | 机没有建立连接。             |  |
|           |    | ्य पह                | TED8620B 与计算机网卡或交换   |  |
| LAN_ACT   | 球巴 | 闪烁                   | 机正在接收或传送数据。          |  |
|           | 绿色 | 亮                    | TED8620B 与局端物理层已接    |  |
|           |    |                      | 通。                   |  |
| ADSL_LINK |    | 闪烁                   | TED8620B 与局端物理层还没有   |  |
|           |    |                      | 接通。                  |  |
|           |    | 快速                   | TED8620B 与局端物理层进行握   |  |
|           |    | 闪烁                   | 手连接。                 |  |
| ADSL_ACT  | 绿色 | 闪烁                   | TED8620B 在接收或传送数据。   |  |

#### 1.4.2 TED8620B 接口说明

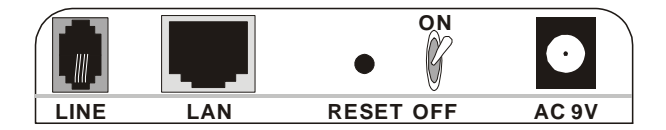

#### 图 1.2 TED8620B 后面板

各接口说明如下(从左往右):

电源插孔: AC 9V,1A

RESET (复位键): 此处有一个小圆孔,如果你想载入预设设定值, 请用尖状物连续轻按里面的复位键 3 次,所有 指示灯将全亮后熄灭,然后系统将重新启动、 恢复出厂默认值。(注意:除非你想清除目前的 资料,否则不要按复位键)

LAN: RJ-45 接口, 用网线连接用户计算机的网卡

LINE: ADSL 电话线接口

Tenda

# 第二章 TED8620B 硬件安装

硬件安装的基本步骤如下:

● 将所配的 ADSL 电源与 TED8620B 的电源插孔相连;

- 使用配送的 RJ-45 线,将其一端与 TED8620B 的 LAN 口连接, 另一端与计算机的网卡连接;
- ❸ 将 ADSL 电话线插入 TED8620B 的 LINE 接口。

若使用分离器,将分离器的LINE 口接 ADSL 服务商提供的电话线插口,

PHONE 口接电话机, MODEM 口接 TED8620B 的 LINE 口。

安装示意图如下:

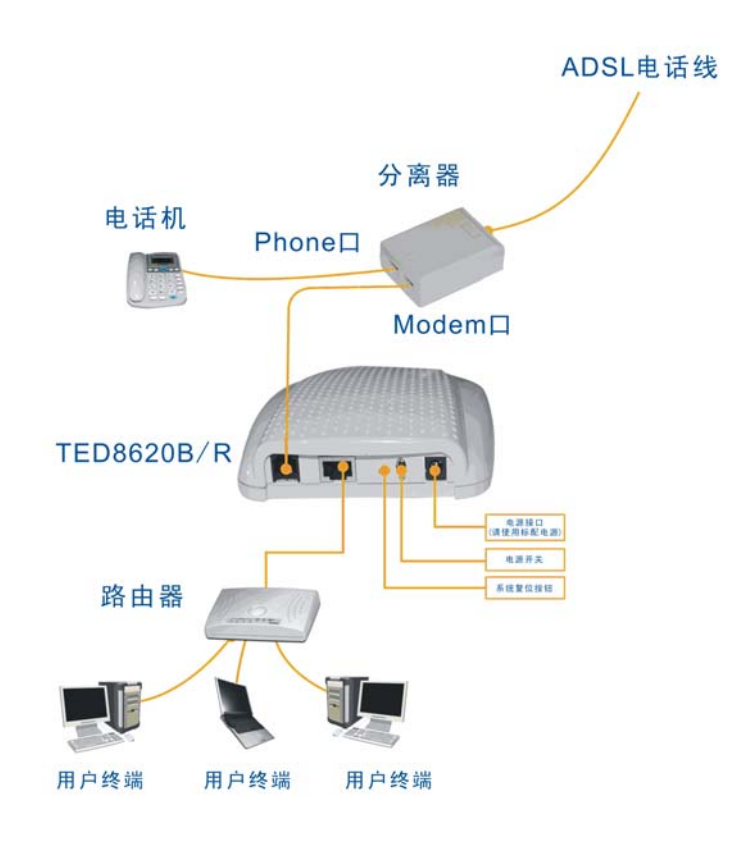

Tenda

### 图 1.3 TED8620B 硬件安装示意图

# 第三章 TED8620B 上网设置

## a) RFC 静态 IP 上网方式

#### 3.1.1 上网方式说明

这种方式主要是用在固定 IP 接入的 ADSL 上网方式中,客户根据宽带 接入供应商提供的信息来设置自己的网卡 IP 地址,然后通过拨号软件 (PPPOE 拨号程序)来连接到 Internet 网。

#### 3.1.2 IP 地址设置(以 Windows2000 操作系统为例)

首先我们可以看到桌面上有一个"网上邻居"的图标,我们把鼠标 移到上面然后"点击右键-选择属性",就可以打开"网络和拨号"连接的 窗口,如下图:

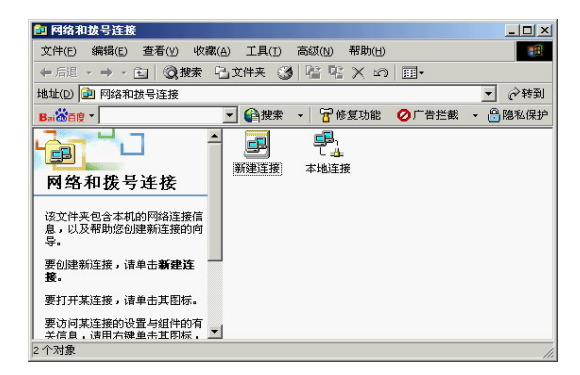

在上面这个窗口中,我们可以看到有本地连接(如果您安装了多张网 卡,就可能是"**本地连接1**",后面的参数跟安装网卡的数量有关系)的图

7

标,我们同样把鼠标移到上面点击右键-选择属性,就可以打开本地连接的 属性窗口,如下图:

| 本地连接 雇性                                                                      | ? × |
|------------------------------------------------------------------------------|-----|
| 常规                                                                           |     |
| 连接时使用:                                                                       |     |
| Realtek RTL8139(A) PCI Fast Ethernet Adapter                                 |     |
| 配置(                                                                          | 2   |
| 此连接使用下列选定的组件 @):                                                             |     |
| ✓ ■ Microsoft 网络客户端<br>▼ ■ Microsoft 网络的文件和打印机共享<br>▼ ▼ Internet 协议 (TCP/IP) |     |
| 安装 (L) 卸载 (U) 属性 (L)                                                         |     |
| 描述<br>允许您的计算机访问 Microsoft 网络上的资源。<br>☑ 连接后在任务栏中显示图标 (ੴ)                      |     |
|                                                                              | 消   |

接着我们选择组件中的 Internet 协议 (TCP/IP), 点击属性, 如下图:

| Internet 协议 (TCP/IP) 届性             | <u>? ×</u>                   |
|-------------------------------------|------------------------------|
| 常规                                  |                              |
| 如果网络支持此功能,则可以获取<br>您需要从网络系统管理员处获得适当 | 自动指派的 IP 设置。否则,<br>当的 IP 设置。 |
| ○ 自动获得 IP 地址(①)                     |                              |
| ┌● 使用下面的 IP 地址(≦): ―                |                              |
| IP 地址(I):                           | 202 .123 .100 .22            |
| 子网掩码 (U):                           | 255 . 255 . 255 . 0          |
| 默认网关(2):                            | 202 .123 .100 . 1            |
| € 自动获得 DNS 服务器地址 (B)                |                              |
| ┌● 使用下面的 DNS 服务器地址 Q                | <u>E):</u>                   |
| 首选 DNS 服务器 (2):                     | 202 . 96 .134 .133           |
| 备用 DNS 服务器(A):                      | 202 . 96 . 128 . 68          |
|                                     | 高级 (⊻)                       |
|                                     | 确定 取消                        |

如电信运商提供的资料是以下信息的话,设备方法就如上图所示:

IP地址: 202.123.100.22

子网掩码: 255.255.255.0

网关: 202.123.100.1

主 DNS: 202.96.134.133

备用 DNS: 202.96.128.68

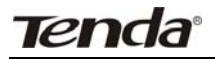

### 3.2 RFC1483 动态 IP 上网方式

#### 3.2.1 PPPOE 拔号说明

这种方式适用于绝大部分的用户,就是在普通的 ADSL 接入线路中,不需要任何设置,只需要安装一个 PPPOE 的拨号程序就可以连接到 Internet 网。

PPPOE 拨号的拨号方式是基于 RFC1483 Bridge 的,由于此设备已 经内置了多条 VPI/VCI 规则,所以我们可以直接拨号。下面我们以 WinPoET 为例说明。

## 3.2.2 WinPOET 拔号软件的安装

WinPoET 拨号软件安装使用简单方便,支持的操作系统多。安装前请 ISP 协助获得 WinPoET 拨号软件或到网上进行下载。

取得 WinPoET v4.00 的安装文件 WINPOET4.EXE 后,双击运行,出现如下界面。单击按钮"是(Y)",继续安装。

| ADSL4V.NET PPPoE Software installation 🛛 🔀                                                                             |
|----------------------------------------------------------------------------------------------------|
| This Installation Only Authorize to user who has got licensed copy from ISF. Do you agree and has got a copy from ISF? |
| 四香 ① 是①                                                                                                    |

出现如下界面,单击按钮"Next",继续安装。

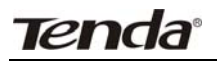

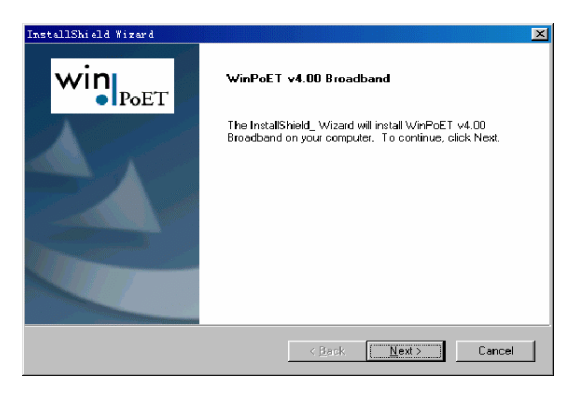

出现如下界面,单击"Yes"。

| InstallShield Yizard                                                                                                    | x                                                      |
|----------------------------------------------------------------------------------------------------|--------------------------------------------------------|
| License Agreement<br>Please lead the following license agreement carefully.                                                                                                    | Win                                                    |
| Press the PABE DDWN key to see the rest of the agreement.                                                                                                    |                                                        |
| END LISER LICENSE AGREEMENT FOR FINE POINT FEC-<br>WHOPET AND NACPORT PRODUCTS<br>IMPORTANTI READ CAREFULLYI<br>NOTICE TO END USER: CAREFULLY FRAD THE FOLLOW<br>AGREE TO THE TERMS AND CONDITIONS OF THIS AGRE<br>IP'YOL DO NOT AGREE, CURC CANCEL AND PROMPTLY<br>SUFTWARE TO WINDE NUMER SYSTEMS. INC.<br>This End/User License Agreement (EULA) is a legal agreemen<br>Individua or a single entity and fine Point Technologies, Inc.<br>Identified above, which includes computer oftware and assoc | INDLOGIES, INC'S                                       |
| Do you accept all the lerms of the preceding License Agreeme<br>setup will obse. To install WinPcET v4.00 Broadband, you mu                                                                                                    | nt? If you choose No, the<br>st accept this agreement. |
| Insufishield                                                                                                    | Ye: No                                                 |

出现如下界面,单击"Next>"。

| stallShield Wizard                                                                                                    | ×                                     |
|----------------------------------------------------------------------------------------------------|---------------------------------------|
| Information<br>Please read the following text.                                                                                                    | win                                   |
| Setup will analyze the configuration on your computer to v4.00 Broadband requirements.                                                                                                    | see if it meets the following WinPoET |
| You must have at least one Ethernet adapter (NIC) with the Microsoft TCP/IP protocol bound to it.     You must have Microsoft Dial-Up Networking v1.2 or newer with Microsoft Vitual Private Networking | <u></u>                               |
| properly installed.<br>Click Next to begin the configuration analysis or click<br>Cancel to end the Setup program.                                                                                      |                                       |
| ।<br>व                                                                                                    | y<br>F                                |
|                                                                                                    |                                       |
| < <u>B</u> a                                                                                                    | uck Next> Cancel                      |

选择安装路径,单击"Next>"。

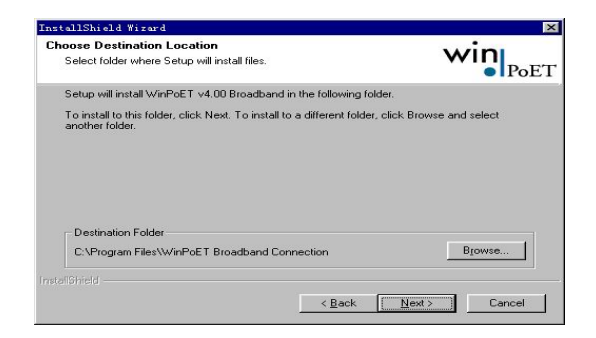

完成安装后我们就可以运行 WinPoET 这个拨号程序了,如下图:

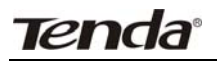

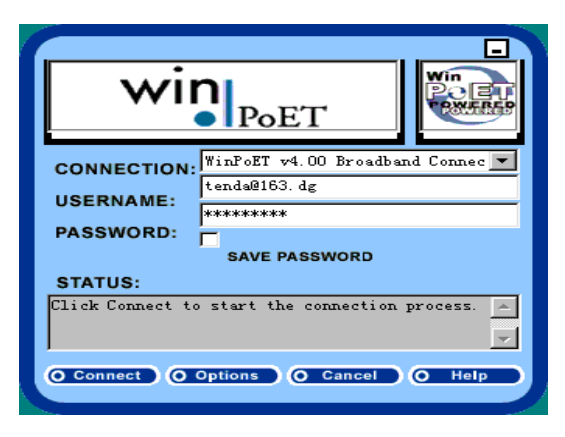

在拨号软件登录界面中填入正确的用户名和密码,点击"connect"即可 拨号上网。在您经过了用户名和密码的验证后,您就可以连接网络了。

# 

请在安装改 ADSL MODEM 前向 ISP 供应商咨询相关上网信息:

VPI (虚拟路径标识值)

VCI (虚拟通道标志符)

封装格式、调制方式、协议方式

用户名、密码

此设备内置 31 组 VPI/VCI 参数,如下列表:

 8/81
 0/100
 8/88
 8/34
 0/101
 0/36
 0/34
 0/102
 8/38
 0/127
 0/104

 1/100
 0/40
 1/40
 0/39
 8/40
 8/37
 0/103
 0/105
 0/200
 0/37

 130/32
 8/33
 0/33
 8/36
 1/32
 1/33
 8/35
 0/35
 8/32
 0/32

# 第四章常见问题解答

#### 4.1 问: ADSL 可以支持局域网共享上网吗?

答: 完全可以, 方法有三种:

a. 只是需要选用支持 ADSL 的共享上网软件,并且注意一下软件安装顺序,需要首先安装 PPPoE 软件再安装 Sygate 等共享上网软件,Windows 2000 和 Windows 98 第二版的自带的 ICS 共享也支持 ADSL。 或者将直接通过 ADSL 连上网的那台主机设置成代理服务器,然后本地局域网上的客户机通过该代理服务器访问外部信息资源,这种方法的好处是只需要申请一个帐号或一个 IP 地址,本地客户机可采用保留 IP 地址。

b. 采用专线方式,为局域网上的每台计算机向电话局申请1个 IP地址,这种方法的好处是无须设置一台专用的代理服务网关,缺 陷是鉴于目前技术的局限,电话局只能提供有限 IP 地址给局域网。

c. 在 ADSL 后面接一个路由器,向电话局多申请一段 IP 地址 给局域网的计算机,在电话局给该段地址设置路由之后即可上网,这 种方法的好处是局域网计算机的数目不受限制,但是要多加一台。

## 4.2 问: 局域网用户如何设定自动获取 IP 地址?

答: 以 Win98 为例: 打开控制面板, 找到网络, 双击打开网络属性, 选择 TCP/IP 协议, 打开协议属性, 把 IP 地址设定为"自动获取 IP 地址", 单击确定, 重启计算机即可。